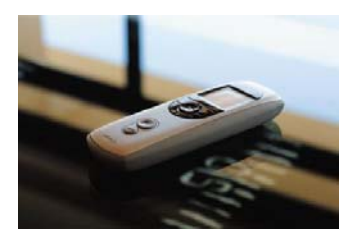

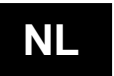

Impresario Chronis RTS biedt de mogelijkheid om uw lievelingssfeer te programmeren en er telkens opnieuw van te genieten wanneer u dat wenst, manueel of automatisch, op het uur van uw keuze. Voor elk scenario gaan de betrokken producten omhoog of omlaag, of nemen ze hun favoriete positie in, zodat u meteen de gewenste sfeer bekomt.

In de **automatische modus**, op de muur bevestigd, speelt de ingebouwde klok van de afstandsbediening alle geprogrammeerde scenario's af, zonder dat u hoeft tussen te komen en zelfs tijdens uw afwezigheid. Dankzij de ingebouwde klok kan u tot 4 scenario's per dag opvoeren ("type dag").

In de **manuele modus**, wanneer u de afstandsbediening in de hand neemt, wordt de klokfunctie automatisch uitgeschakeld.

- Met behulp van de navigatietoets geeft u de gekozen sfeer weer onder aan het scherm.
- Door op de scenariotoets te drukken, roept u het geselecteerde scenario op en gaan de overeenkomstige producten omhoog of omlaag of nemen ze een favoriete positie aan.
- Elk scenario kan naar eigen goeddunken worden benoemd en dankzij de navigatietoetsen vindt u snel wat u nodig heeft.

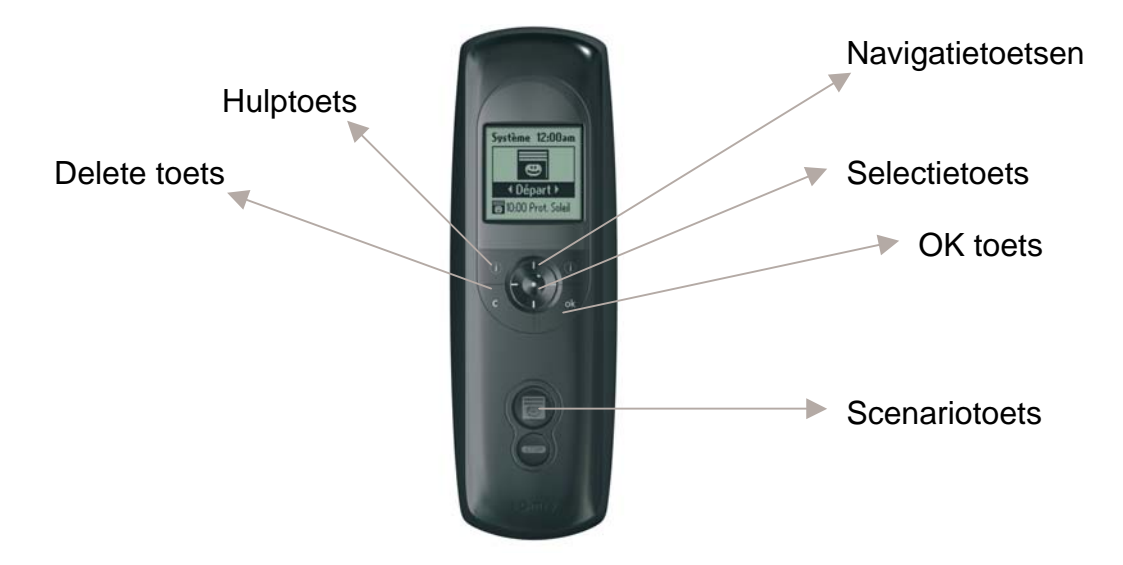

In dit overzicht zetten wij enkele scenario's voor u uiteen en laten u zien hoe deze geprogrammeerd dienen te worden. Ook geven we u een voorbeeld van de instelling van een "type dag", verschillende scenario's die in de automatische modus, via de ingebouwde klok, worden afgespeeld. Voor meer informatie surf naar www.somfy.be, u kan daar ook dit document in PDF formaat downloaden.

#### Eenvoudig genieten... met Home Motion by Somfy!

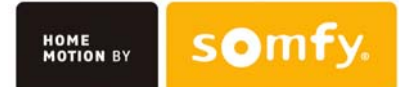

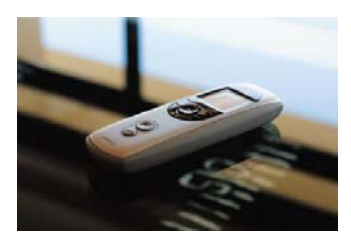

### Scenario 1: « Wekken »

#### Bij dit scenario worden volgende acties uitgevoerd:

- De rolluiken in de kamers gaan in ventilatiepositie
- De rolluiken aan de achtergevel van het huis gaan open voor natuurlijke verlichting en profiteren van de eerste zon
- De rolluiken aan de voorgevel blijven dicht voor meer privacy

#### Stap 1:

- Ga naar "Systeem" en druk op OK
- Kies "Scenario Nieuw"
- Druk op OK

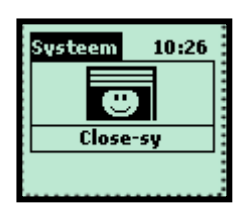

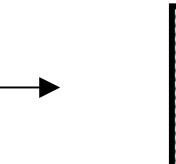

🙂 Scenario

--- Nieuw --Close-sy

Open-sy

#### Stap 2:

- Kies "Naam kiezen"
- Kies "Wekken"
- Druk op OK
- Bevestig "Wekken" met OK

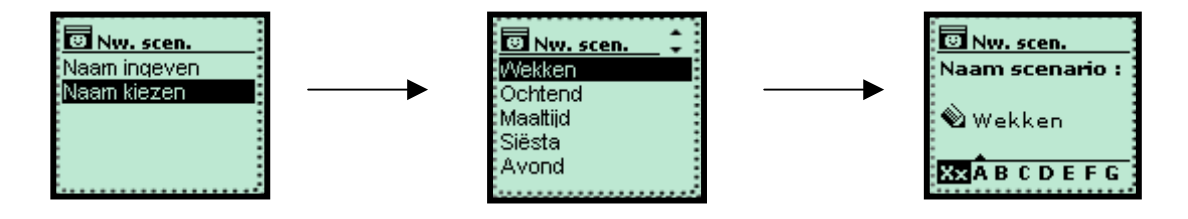

Stap 3:

- U krijgt nu de lijst met alle motoren waarop de Impresario Chronis is geprogrammeerd
- Selecteer voor elke motor het uit te voeren bevel
- Bevestig met OK
- Druk daarna 3x op "C" om tot in de startstand te komen

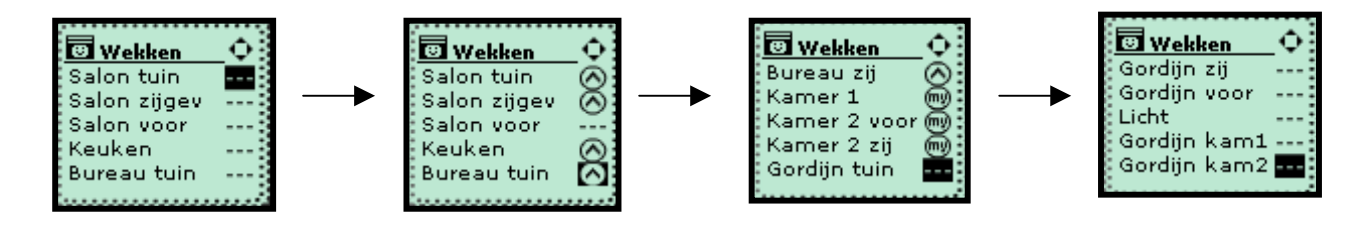

2

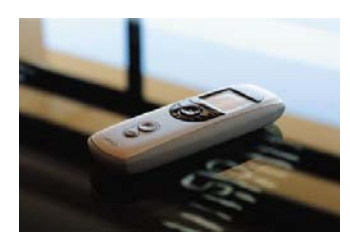

### Scenario 2: « Uit werken of op stap »

#### Bij dit scenario worden volgende acties uitgevoerd:

- De rolluiken aan de voorgevel gaan open zodat het niet merkbaar is dat de bewoners afwezig zijn
- De gordijnen vooraan blijven dicht zodat er niet naar binnen gekeken kan worden
- @ De rolluiken achteraan gaan dicht voor meer veiligheid

#### Stap 1:

- Ga naar "Systeem" en druk op OK
- Kies "Scenario Nieuw"
- Druk op OK

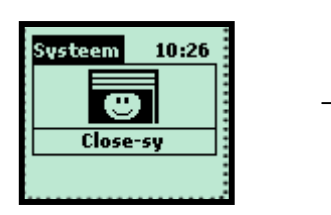

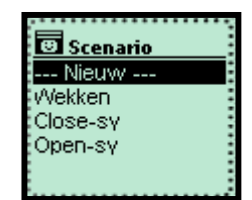

#### Stap 2:

- Kies "Naam ingeven"
- Druk op OK
- Schrijf de naam van het scenario "Op stap"
- Bevestig met OK

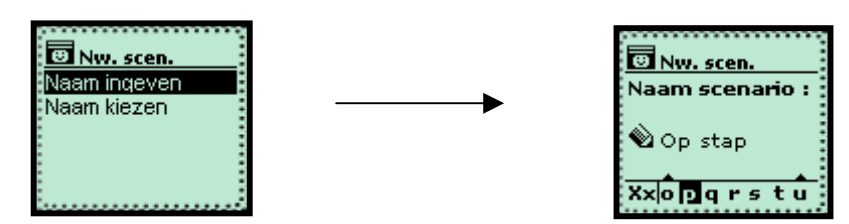

#### Stap 3:

- U krijgt nu de lijst met alle motoren waarop de Impresario Chronis is geprogrammeerd
- Selecteer voor elke motor het uit te voeren bevel
- Bevestig met OK
- Druk daarna 3x op "C" om tot in de startstand te komen

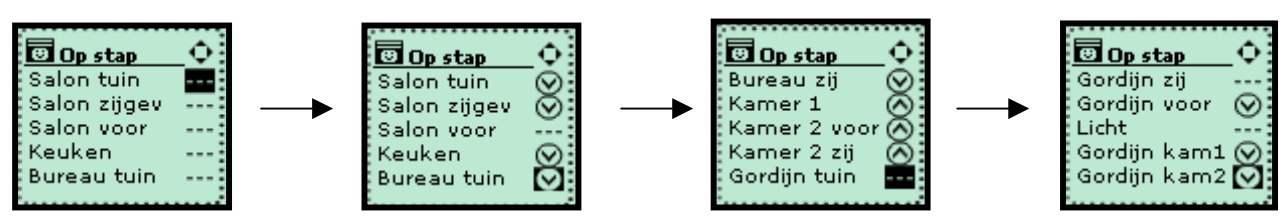

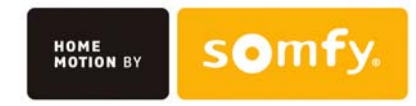

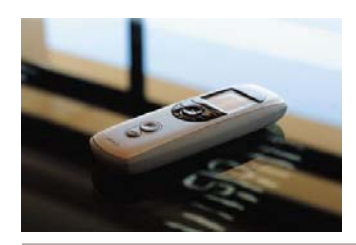

### Scenario 3: « Terug thuis »

#### Bij dit scenario worden volgende acties uitgevoerd:

Alle producten gaan open: dit zorgt voor natuurlijke lichtinval en u kan genieten van het zicht op de tuin.

#### Stap 1:

- Ga naar "Systeem" en druk op OK
- Kies "Scenario Nieuw"
- Druk op OK

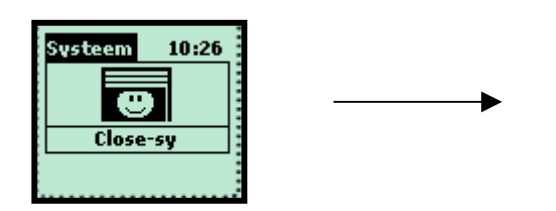

| 😇 Scenario |   |
|------------|---|
| Nieuw      |   |
| Op stap    | - |
| Wekken     | : |
| Close-sy   | - |
| Open-sy    | - |
|            | ÷ |

#### Stap 2:

- Kies "Naam ingeven"
- Druk op OK
- Schrijf de naam van het scenario "Terug thuis"
- Bevestig "met OK

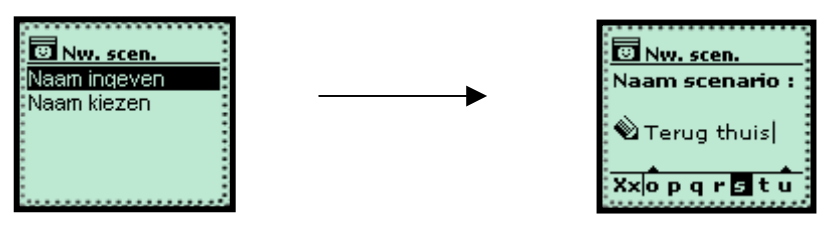

Stap 3:

- U krijgt nu de lijst met alle motoren waarop de Impresario Chronis is geprogrammeerd
- Selecteer voor elke motor het uit te voeren bevel
- Bevestig met OK
- Druk daarna 3x op "C" om tot in de startstand te komen

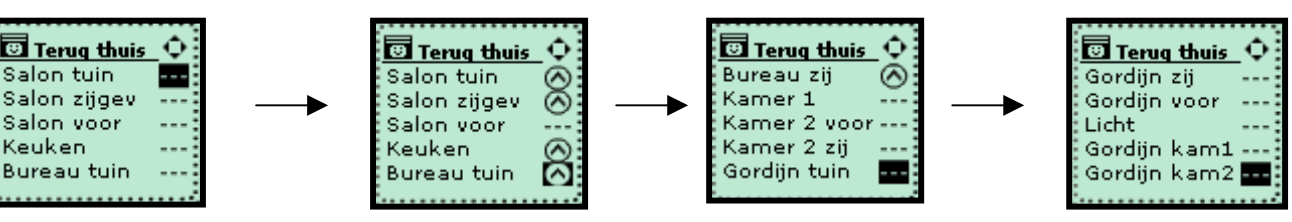

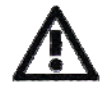

Dit scenario wordt best niet in een "type dag" opgenomen, om te voorkomen dat bij een late thuiskomst de achterzijde van de woning volledig openstaat.

4

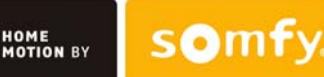

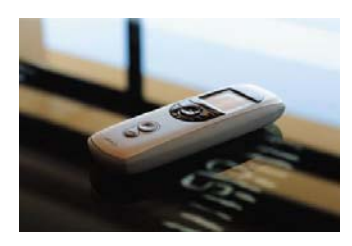

### Scenario 4: « Avond »

#### Bij dit scenario worden volgende acties uitgevoerd:

- Alle rolluiken worden gesloten
- De gordijnen in de woonkamer gaan dicht om sfeer te creëren
- De verlichting aan de voordeur en oprit gaat aan in de favoriete positie (tussenpositie)

#### Stap 1:

- Ga naar "Systeem" en druk op OK
- Kies "Scenario Nieuw"
- Druk op OK

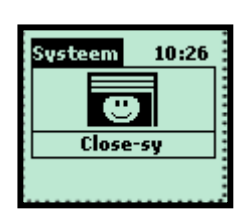

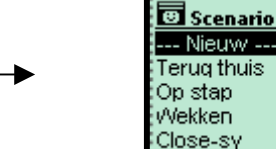

#### Stap 2:

- Kies "Naam kiezen"
- Kies "Avond"
- Druk op OK
- Bevestig "Avond" met OK

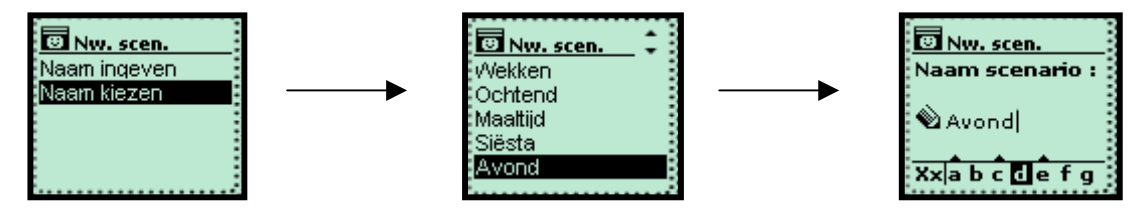

#### Stap 3:

- U krijgt nu de lijst met alle motoren waarop de Impresario Chronis is geprogrammeerd
- Selecteer voor elke motor het uit te voeren bevel
- Bevestig met OK
- Druk daarna 3x op "C" om tot in de startstand te komen

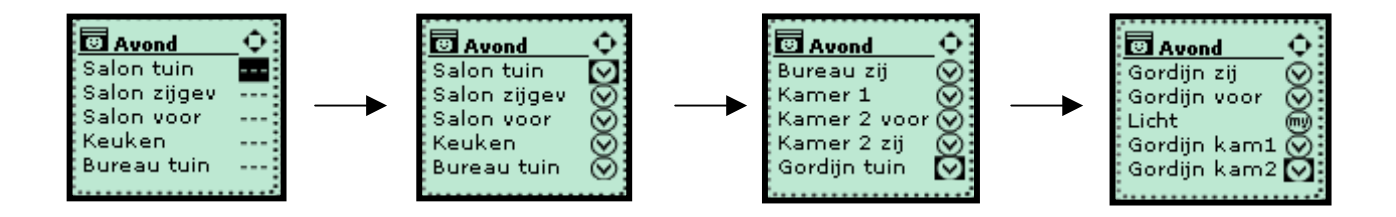

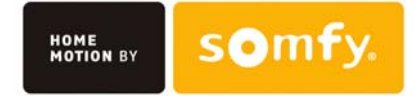

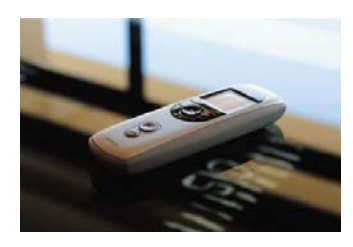

### Scenario 5: « TV kijken »

#### Bij dit scenario worden volgende acties uitgevoerd:

De gordijnen aan de zuid- en westkant van de woonkamer worden gesloten om verblinding tegen te gaan

#### Stap 1:

- Ga naar "Systeem" en druk op OK
- Kies "Scenario Nieuw"
- Druk op OK

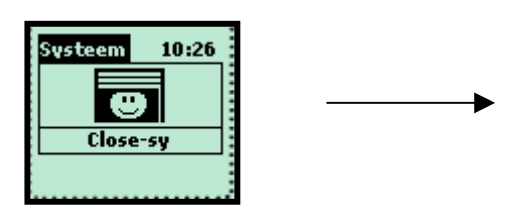

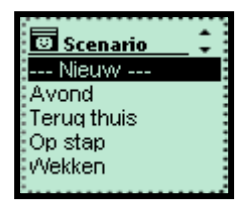

#### Stap 2:

- Kies "Naam kiezen"
- Kies "TV"
- Druk op OK
- Vul aan tot "TV kijken" en bevestig met OK

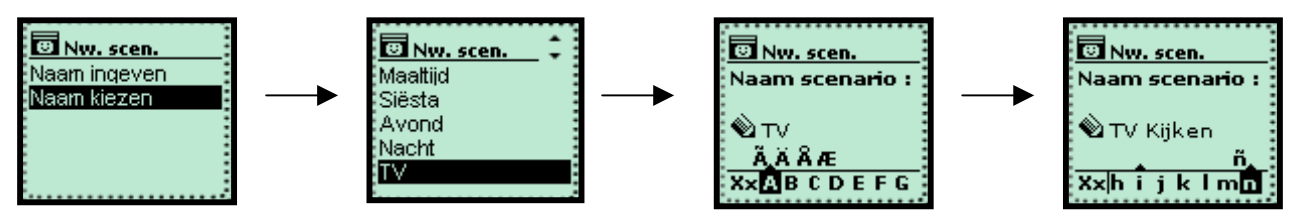

Stap 3:

- U krijgt nu de lijst met alle motoren waarop de Impresario Chronis is geprogrammeerd
- Selecteer voor elke motor het uit te voeren bevel
- Bevestig met OK
- Druk daarna 3x op "C" om tot in de startstand te komen

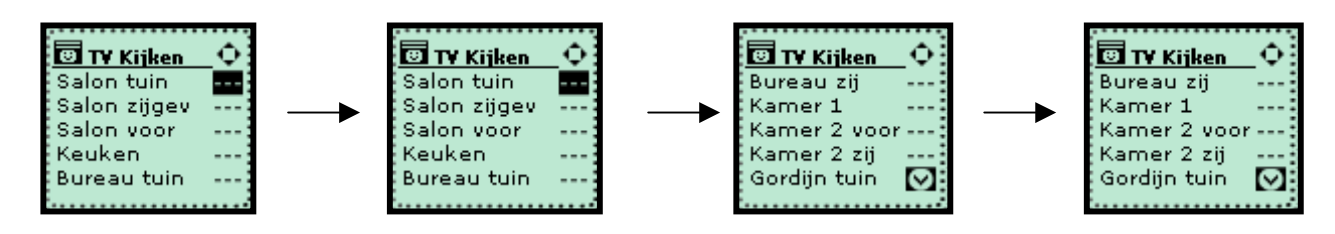

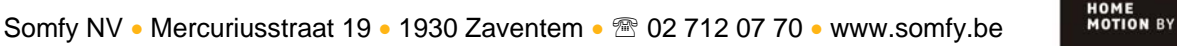

somfy

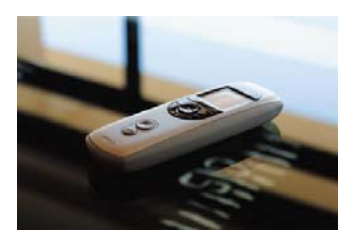

### Programmeren van een type dag: type dag « Werk »

#### Stap 1:

- Ga naar "Systeem" en druk op OK
- Kies "Dagen"
- Kies "Nieuw"
- Druk op OK

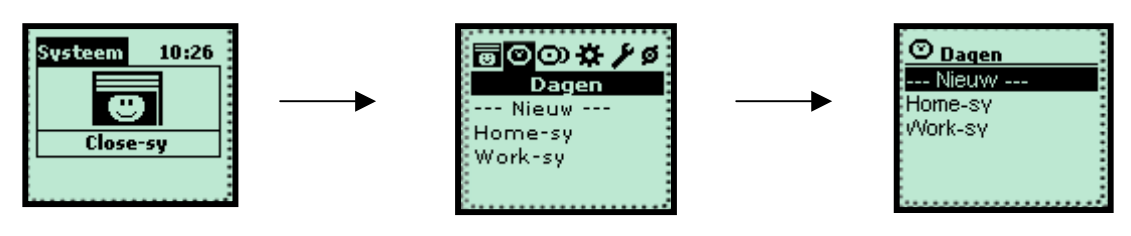

#### Stap 2:

- Kies "Naam kiezen"
- Kies "Werk"
- Druk op OK
- Bevestig "Werk" met OK

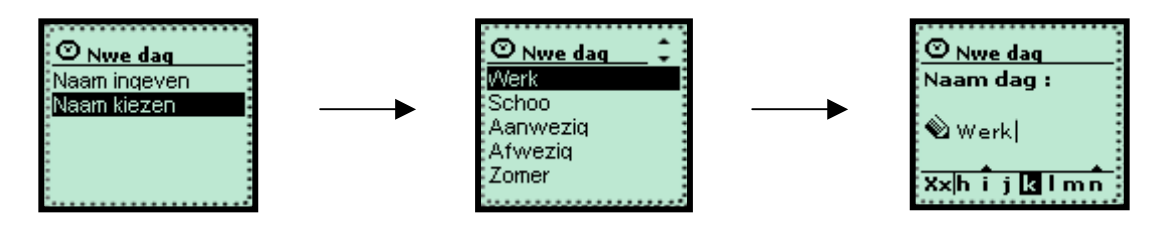

#### Stap 3:

- Kies "Prog. Scenario"
- Bevestig met OK
- Selecteer het eerste vakje via de selectietoets
- Geef aan of je het scenario op een vast tijdstip of met zonsondergang wil laten uitvoeren
- Druk op de selectietoets om je keuze te bevestigen

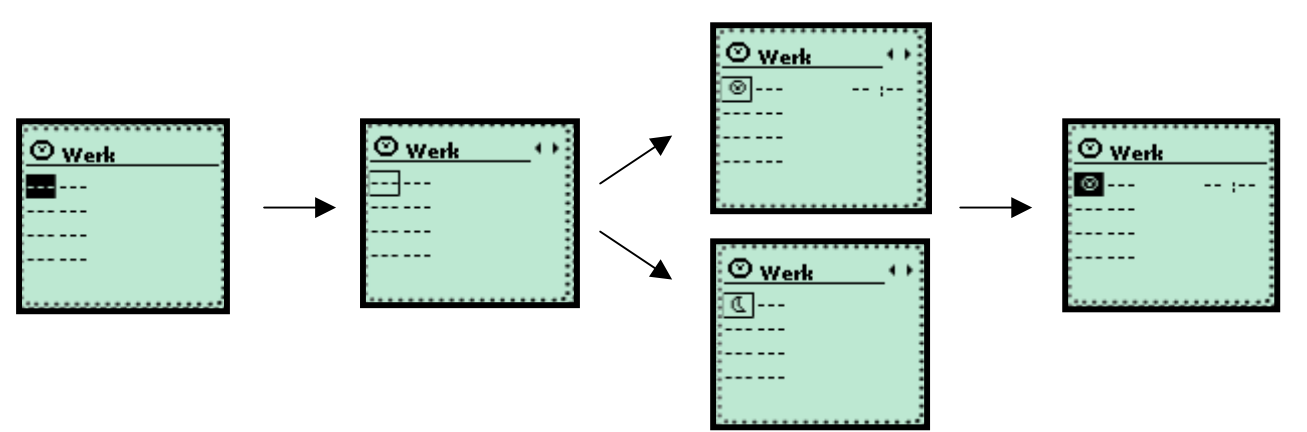

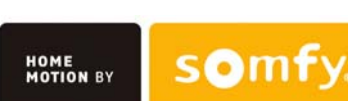

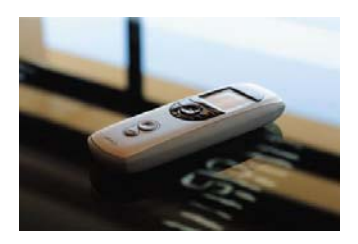

#### Stap 4:

- Selecteer het volgende vakje
- Druk op de selectietoets
- Kies het uit te voeren scenario
- Druk op selectietoets om je keuze te bevestigen

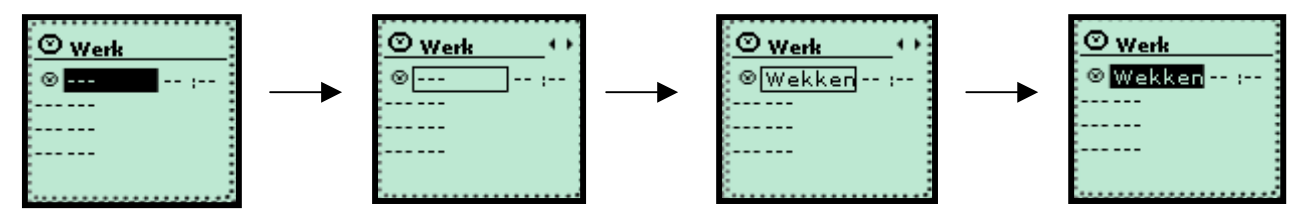

Stap 5:

- Selecteer het volgende vakje met de uren
- Geef het tijdstip van uitvoeren in
- Bevestig het tijdstip met de selectietoets

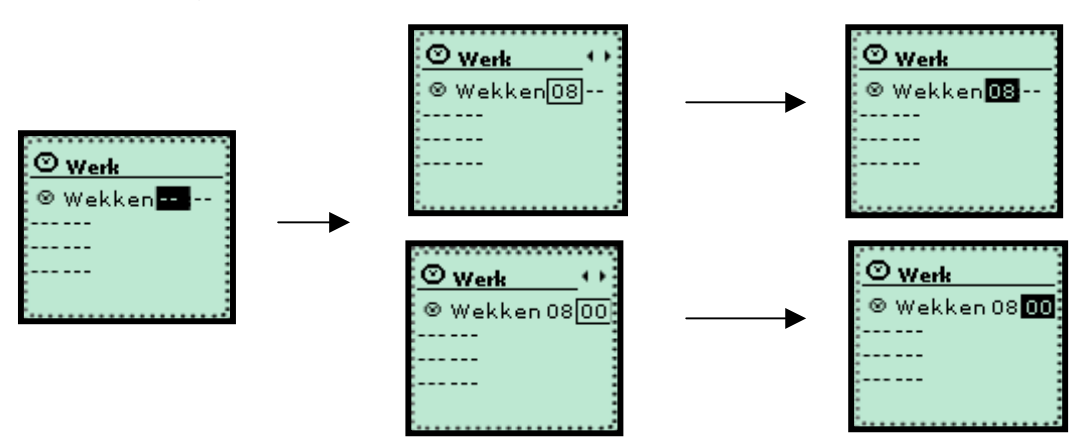

#### Stap 6:

• Geef de andere scenario's in op de hierboven omschreven wijze

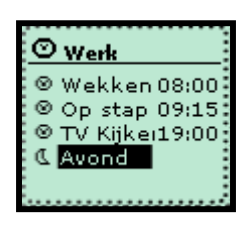

- Bevestig met OK
- Druk daarna 3x op "C" om tot in de startstand te komen

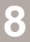

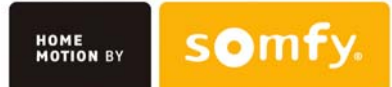